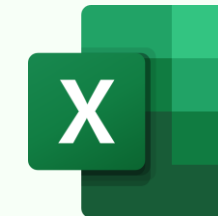

## **EXCEL FORMULA CHECKLIST**

Video & Practice File: https://bit.ly/formula-checklist

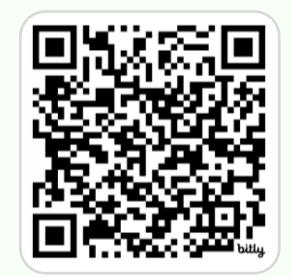

Scan for Formula Errors: Are your formulas error-free? Input Check: Does your output cell references the correct input cells? Select cells to check > Formulas tab > Expand the Error Checking Alternative 1: dropdown > Select relevant option Trace Precedents C7  $\checkmark$  :  $\times \checkmark f_x \checkmark$  =FV(C5,D5,E5,F5,G5) С Е F B D G 1. Error Checking checks for Select output cell > Formulas Formulas 2 common Excel formula errors tab > Trace Precedents The Show Formulas 3 Α occurring with formulas 62 4 Rate Periods Payment Deposit Type 处 Error Checking 🗠 👻 its 2. Trace Error shows all cells Logical Text Watch 5 4.50% 12 -100 -1000 - 1 & Error Checking... affecting the formulabow ·S 6 containing cell Function Library For A Trace Error 7 Future Value: \$3,311.87 3. Circular Reference occurs les Circular References > 8 when a formula refers itself Edit Mode  $\checkmark$  :  $\times \checkmark f_x \checkmark$  =FV(C5,D5,E5,F5,G5) SLN Use keyboard shortcut CTRL + F > Search for #\* > Search across Alternative 2: Workbook > Click on Find All Select output cell > Press F2 C D Е F G Α 2 Find and Replace  $\times$ Be wary of hidden cells: 3 Hidden rows or columns may 4 Rate Periods Payment Deposit Туре Fin<u>d</u> Replace 4.50% 12 -100 -1000 1 contain data affecting your 5 Find what: #\*  $\sim$ No Format Set Format... formulas; unhide everything 6 7 Future Value: =FV(C5,D5,E5,F5,G5) Displays a list of all the before conducting your input Match case cells containing values Within: Workbook check atch entire cell contents starting with the # Search: By Rows symbol across the Options << Look in: Values workbook Validate Logic: Does this formula make sense? F<u>i</u>nd All Find Next Close • Select the error you Book Sheet Cell Value Name want to fix to quickly Result 2: Result 1: #VALUE mula\_checklist.xlsx \$E\$5 navigate to it SBS4 #SPILL! formula\_checklist.xlsx Formula Errors Blank value is excluded from 0 value is included in the SBS5 #NULL! formula checklist.xlsx Formula Errors the AVERAGE formula formula\_checklist.xlsx Formula Errors SBS6 #DIV/0! **AVERAGE** formula \$B\$7 formula\_checklist.xlsx Formula Errors #NAME? formula\_checklist.xlsx SBS8 #REF! Formula Errors =AVERAGE(C3:C7) =AVERAGE(C3:C7) В С Α 39 cell(s) found Α В С 2 Product Sales 2 Product Sales Alternative 3: Expand the error warning dropdown in Excel tables > 3 Chains 20,000 3 Chains 20,000 Fix or ignore the error Month Rent 4 Shorts 13,300 13,300 4 Shorts 1,000 Jan 5 Tights 5 Tights 0 Feb 1,000 MA 1,200 6 Handlebars 2,300 Handlebars 2,300 By default, each column in an Excel 6 Ja table should have the same Inconsistent Calculated Column Formula 7 Mountain Bikes 6,300 7 Mountain Bikes 6,300 formula. Restore to Calculated Column Formula 8 10,475 8 Average Average 8,380

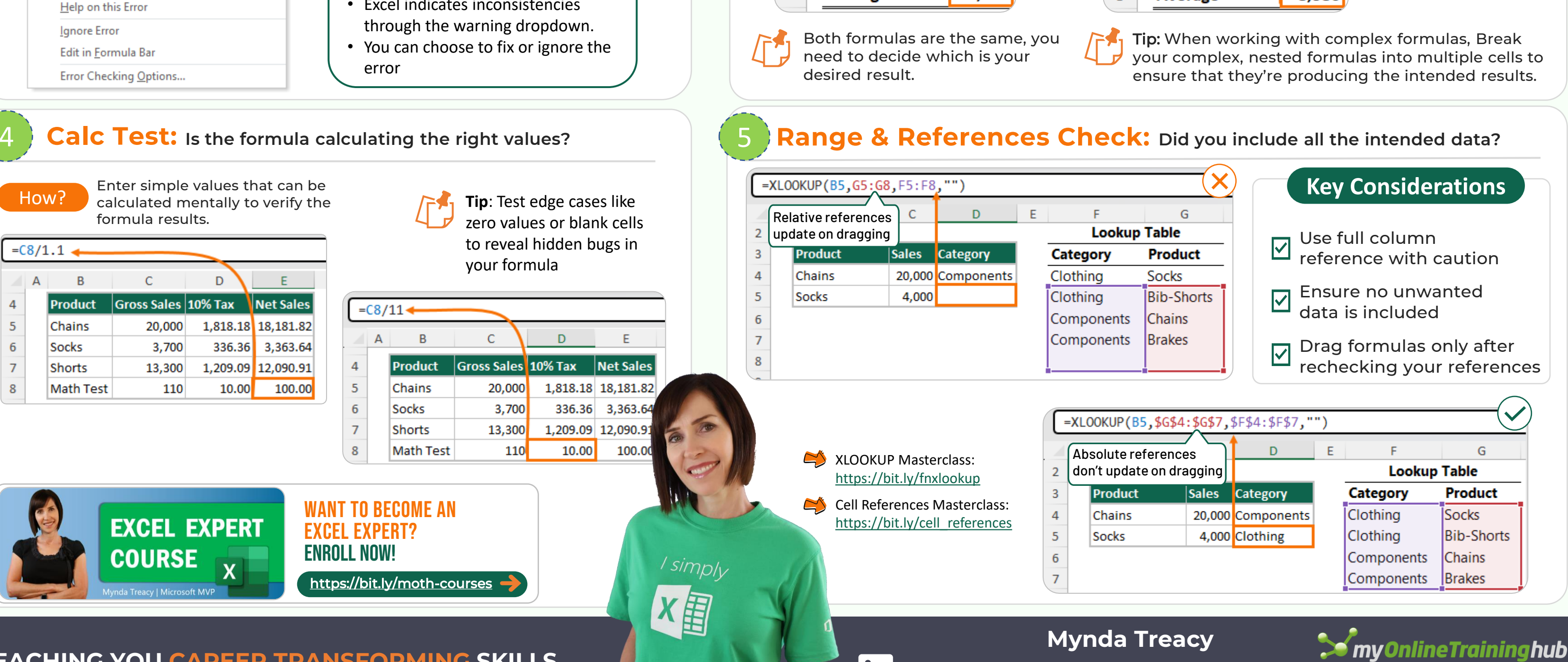

**TEACHING YOU CAREER TRANSFORMING SKILLS** 

Excel indicates inconsistencies

#### in Follow me for tips and tutorials

# Excel Formula Checklist

### Catch Every Mistake

### 1. Visual Check

Check for errors (#DIV/0!, #VALUE!, #REF!, etc.) (Formulas tab > Error Checking/

CTRL+F search for #\*).

Check cells containing error indicator flags.

Look for circular reference warnings.

#### 2. Input Check

Double-check cell references.

**Pro Tip:** Use Excel's Formula Auditing tools under the Formulas tab for visual assistance in checking your formulas.

Unhide all rows/columns to check for hidden cells affecting the formula.

#### **3. Logic Check**

Confirm the formula makes sense for your goal.

Break large, nested formulas out into separate formulas to validate logic and calculation.

**Remember**: A formula can be technically correct but logically wrong. Take time to

#### 4. Range Check

think through your logic and test thoroughly!

Check absolute vs. relative references (\$A\$1 vs A1).
 Ensure all intended cells are included (use F2 to highlight referenced ranges).

Check dynamic named ranges are returning the expected range.

#### 5. Calculation Test

Test the formula with easy, predictable inputs.

Compare results with manual calculations.

Try edge cases like zero, negative numbers, blank cells or extreme values.

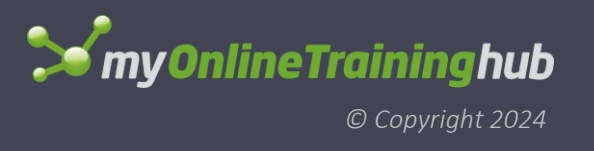

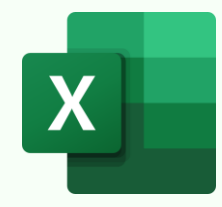

### **EXCEL ERRORS CHEAT SHEET**

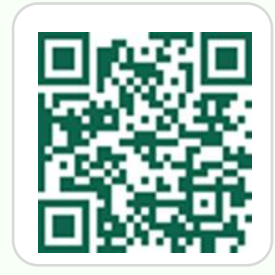

Master Excel: https://bit.ly/moth-courses

#### IFNA – Handle #N/A errors

**Syntax:** =IFNA(value, value\_if\_na)

| ×  | $\checkmark f_x \sim$   | =C6/D6              |                     | <u> </u>          |
|----|-------------------------|---------------------|---------------------|-------------------|
| A  | В                       | С                   | D                   | E                 |
| 1  |                         |                     |                     |                   |
| 2  | Product                 | <b>Actual Sales</b> | <b>Target Sales</b> | Target Achieved % |
| 3  | Α                       | 500                 | 1000                | 50%               |
| 4  | В                       | 1000                | 2000                | 50%               |
| 5  | С                       | 1200                | 3000                | 40%               |
| 6  | D                       | 300                 | #N/A                | #N/A              |
| ×  | $\checkmark f_{x} \sim$ | =IFNA(C1            | 3/D13,"Targ         | get Not Found")   |
| A  | В                       | С                   | D                   | E                 |
| 9  | Product                 | <b>Actual Sales</b> | Target Sales        | Target Achieved % |
| 10 | Α                       | 500                 | 1000                | 50%               |
| 11 | В                       | 1000                | 2000                | 50%               |
| 12 | С                       | 1200                | 3000                | 40%               |
|    |                         |                     |                     |                   |

Returns a specified value for #N/A errors.

Limitation: Can't handle other errors.

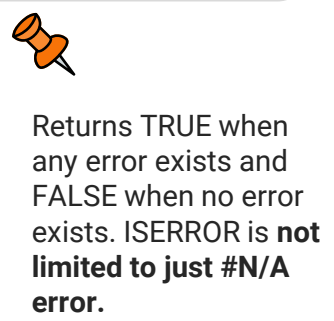

#### **ISERROR – Detect any error and return TRUE or FALSE** Syntax: =ISERROR(value)

| ×                      | $\checkmark f_x \sim$      | =C6/D6                                               |                                                        |                                                   |
|------------------------|----------------------------|------------------------------------------------------|--------------------------------------------------------|---------------------------------------------------|
| A                      | В                          | С                                                    | D                                                      | E                                                 |
| 2                      | Product                    | Actual Sales                                         | <b>Target Sales</b>                                    | Target Achieved %                                 |
| 3                      | Α                          | 500                                                  | 1000                                                   | 50%                                               |
| 4                      | В                          | 1000                                                 | 2000                                                   | 50%                                               |
| 5                      | С                          | 1200                                                 | 3000                                                   | 40%                                               |
| 6                      | D                          | 300                                                  |                                                        | #DIV/0!                                           |
|                        |                            |                                                      |                                                        |                                                   |
| ×                      | $\checkmark f_x \sim$      | =ISERROR                                             | (C12/D12)                                              |                                                   |
| ×                      | $\checkmark f_x \sim$<br>B | =ISERROR<br>C                                        | (C12/D12)<br>D                                         | E                                                 |
| ×                      | √ fx √<br>B<br>Product     | EISERROR<br>C<br>Actual Sales                        | (C12/D12)<br>D<br>Target Sales                         | E<br>Target Achieved %                            |
| ×<br>A<br>8<br>9       | ✓ fx ∨ B Product A         | C<br>C<br>Actual Sales<br>500                        | (C12/D12)<br>D<br>Target Sales<br>1000                 | E<br>Target Achieved %<br>FALSE                   |
| ×<br>A<br>8<br>9<br>10 | ✓ fx ~ B Product A B       | C<br>C<br>Actual Sales<br>500<br>1000                | (C12/D12)<br>D<br>Target Sales<br>1000<br>2000         | E<br>Target Achieved %<br>FALSE<br>FALSE          |
| ×                      | ✓ fx ~ B Product A B C     | EISERROR<br>C<br>Actual Sales<br>500<br>1000<br>1200 | (C12/D12)<br>D<br>Target Sales<br>1000<br>2000<br>3000 | E<br>Target Achieved %<br>FALSE<br>FALSE<br>FALSE |

#### **IFERROR – Create polished reports Syntax:** =IFERROR(value, value\_if\_error)

| ×  | $\int f_x \sim$       | =C6/D6              |                     |                   |
|----|-----------------------|---------------------|---------------------|-------------------|
| Z  | A B                   | С                   | D                   | E                 |
| 2  | Product               | <b>Actual Sales</b> | <b>Target Sales</b> | Target Achieved % |
| 3  | Α                     | 500                 | 1000                | 50%               |
| 4  | В                     | 1000                | 2000                | 50%               |
| 5  | С                     | 1200                | 3000                | 40%               |
| 6  | D                     | 300                 |                     | #DIV/0!           |
| ×  | $\checkmark f_x \sim$ | =IFERROR(           | (C12/D12,"T         | arget Not Found") |
|    | A B                   | С                   | D                   | E                 |
| 8  | Product               | <b>Actual Sales</b> | <b>Target Sales</b> | Target Achieved % |
| 9  | Α                     | 500                 | 1000                | 50%               |
| 10 | В                     | 1000                | 2000                | 50%               |
|    |                       |                     | 0000                | 100/              |
| 11 | C                     | 1200                | 3000                | 40%               |

| Excel Err     | ors, Error Types & Explanation                                                                                                    |                                                                | 14 E 600 #N/A /                                                                                                    |
|---------------|----------------------------------------------------------------------------------------------------|----------------------------------------------------------------|----------------------------------------------------------------------------------------------------|
| Error         | Error Description                                                                                                    | ERROR.TYPE Returns                                             | Debugging Errore, Evolute Formula, Trees Presedente & Trees Penerdente                                                                                                    |
| #NULL!        | Occurs when you specify an intersection of two areas that do not intersect.                                                             | 1                                                              | Debugging Errors: Evaluate Formula, Trace Precedents & Trace Dependents                                                                                                    |
| #DIV/0!       | Occurs when a number is divided by zero                                                                                                 | 2                                                              | Step-by-Step                                                                                                    |
| #VALUE!       | Occurs when the wrong type of argument or operand is used in a formula.                                                                 | 3                                                              | Image: Provide the second second s |
| #REF!         | Occurs when a cell reference is invalid                                                                                                 | 4                                                              | Logical lext Date & Loc aformula                                                                                                    |
| #NAME?        | Occurs when Excel doesn't recognize text<br>in a formula, often due to misspelling or<br>missing quotation marks.                       | 5                                                              | Function Library       Formula Auditing       2. Formulas tab > Evaluate         Evaluate Formula       ?       X         1       ?       X                                                                                                    |
| #NUM!         | Occurs when a formula or function contains invalid numeric values.                                                                      | 6                                                              | Reference:       Evaluation:         ERROR.TYPE!\$E\$13       =         ERROR.TYPE!\$E\$13       =                                                                                                    |
| #N/A          | Occurs when a value is not available to a<br>function or formula.                                                                       | 7                                                              | step-by-step                                                                                                    |
| #GETTING_DAT  | A Occurs when Excel is waiting for an external data connection to return data.                                                          | 8                                                              | in the evaluation box                                                                                                    |
| Anything else |                                                                                                    | #N/A                                                           | result appears italicized.                                                                                                    |
| Other Exc     | el Errors & Explanation                                                                                                    | Bessible Fix                                                   | 3 Evaluate Step In Step Out Close                                                                                                    |
| #CALC!        | dicates a calculation error, often due to an                                                                                            | Ensure that all reference                                      | ces and Termulas Data Rr 2                                                                                                    |
| #SPILL! O     | valid operation or unsupported formula.<br>ccurs when a formula trying to return multiple<br>sults cannot fit into the available space. | functions used are valid<br>Clear any cells blocking<br>range. | Id.<br>Ig the spill Similarly, 'Trace Dependents'<br>shows arrows pointing to the 'Trace Precedents' shows arrows arising from the cells previding the date for                                                                                                    |
| #BLOCKED! bl  | dicates that a function or operation is<br>ocked, possibly due to privacy or security<br>ettings.                                       | Review Excel's privacy a<br>security settings.                 | and cells depending on the selected cell.                                                                                                    |
| #BUSY! ar     | ccurs when Excel is temporarily busy with<br>nother task and cannot complete the current<br>peration.                                   | Wait for Excel to comple<br>current task.                      | lete the A B C D E<br>2 Product Actual Sales Target Sales Target Achieved<br>3 A 500 1000 50%                                                                                                    |
| #PYTHON! In   | dicates an error in a Python formula or script<br>sed within Excel.                                                                     | Check the Python code<br>errors or issues within               | for syntax         4         B         1000         2000         50%           the script.         / simply         5         C         1200         3000         40%                                                                                                    |
| #CONNECT!     | ccurs when Excel cannot establish a<br>onnection to an external data source.                                                            | Verify the connection set the external data source             | ettings to ce.                                                                                                    |
|               |                                                                                                    |                                                                |                                                                                                    |

Returns a numeric value when no error exists and a specified value for **any error**.

Limitation: Returns only one value for all errors.

> Returns a unique numeric value for each error

Notes: Returns #N/A when no error exists.

#### **ERROR.TYPE – Return a specific numeric** value for each error type Syntax: =ERROR.TYPE(error\_val)

| ×                                | $\checkmark f_x \sim$                      | =C7/D7                                                      |                                                          |                                                     |
|----------------------------------|--------------------------------------------|-------------------------------------------------------------|----------------------------------------------------------|-----------------------------------------------------|
| A                                | В                                          | С                                                           | D                                                        | E                                                   |
| 2                                | Product                                    | <b>Actual Sales</b>                                         | <b>Target Sales</b>                                      | Target Achieved %                                   |
| 3                                | Α                                          | 500                                                         | 1000                                                     | 50%                                                 |
| 4                                | В                                          | 1000                                                        | 2000                                                     | 50%                                                 |
| 5                                | С                                          | 1200                                                        | 3000                                                     | 40%                                                 |
| 6                                | D                                          | 300                                                         |                                                          | #DIV/0!                                             |
| 7                                | E                                          | 600                                                         | #N/A                                                     | #N/A                                                |
|                                  | -                                          |                                                             |                                                          |                                                     |
| ×                                | ∕ <i>fx</i> ∨<br>B                         | ERROR.TY<br>C                                               | /PE(C14/D14<br>D                                         | )<br>E                                              |
| × ×<br>A =                       | ∠ fx ∨<br>B<br>Product                     | ERROR.TY<br>C<br>Actual Sales                               | /PE(C14/D14<br>D<br>Target Sales                         | )<br>E<br>Target Achieved %                         |
| × ×<br>A<br>9                    | $f_x \sim B$ Product A                     | ERROR.TY<br>C<br>Actual Sales<br>500                        | /PE(C14/D14<br>D<br>Target Sales<br>1000                 | )<br>E<br>Target Achieved %<br>#N/A                 |
| × ×<br>9 10                      | ✓ fx ✓<br>B<br>Product<br>A<br>B           | ERROR.TY<br>C<br>Actual Sales<br>500<br>1000                | PE(C14/D14<br>D<br>Target Sales<br>1000<br>2000          | )<br>E<br>Target Achieved %<br>#N/A<br>#N/A         |
| A<br>9<br>10<br>11<br>12         | ✓ fx ✓<br>B<br>Product<br>A<br>B<br>C      | ERROR.TY<br>C<br>Actual Sales<br>500<br>1000<br>1200        | /PE(C14/D14<br>D<br>Target Sales<br>1000<br>2000<br>3000 | )<br>Target Achieved %<br>#N/A<br>#N/A<br>#N/A      |
| × ×<br>9<br>10<br>11<br>12<br>13 | ✓ fx ✓<br>B<br>Product<br>A<br>B<br>C<br>D | ERROR.TY<br>C<br>Actual Sales<br>500<br>1000<br>1200<br>300 | PE(C14/D14<br>D<br>Target Sales<br>1000<br>2000<br>3000  | )<br>Target Achieved %<br>#N/A<br>#N/A<br>#N/A<br>2 |

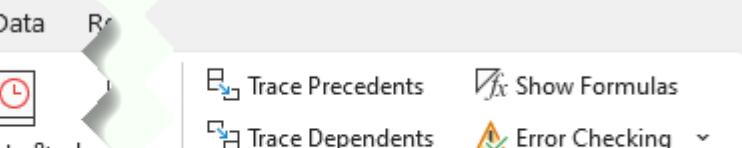

Mynda Treacy in Follow me for tips and tutorials **TEACHING YOU CAREER TRANSFORMING SKILLS** 

#### 🞾 my0nlineTraininghub © Copyright 2024